## Parents, is your child planning to participate in Sidney Eagle Athletics/Activities?

You will need to sign-up with our activity management software:

## PREFER TO DO THIS ON YOUR COMPUTER?

Visit dragonflymax.com and click 'Log In/Sign Up' to get started.

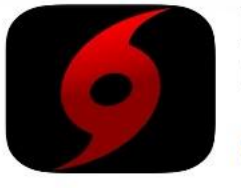

DragonFly MAX DragonFly Athletics, LLC

ſ<sup>Δ</sup>

1) Download the **DragonFly MAX** app from the App Store or Google Play.

OPEN

2) Tap 'Get Started' and 'Sign Up for Free' then follow the prompts to create your parent account with your own email address.

<u>Note:</u> please do not create an account with your child's name or contact information - you will get the chance to add your child soon!

3) Verify your account with the verification ID sent to your email address.

 4) Tap 'Connect to your school' to select 'Parent' as your role and search for Sidney Eagles.
<u>Note:</u> elementary, middle, and high school will all search for "Sidney Eagles".

- 5) After selecting Sidney Eagles, tap 'Join' to request access. An administrator at your school will approve your request.
- 6) Tap 'Set up your children' and follow the prompts to add your kid(s) and fill out their participation forms.

School Search: Sidney Eagles School Code: 774ZLL

## School sponsored activities that will require the use of DragonFly:

✓ Volleyball: grades 6 − 12 Cross Country: grades 6 – 12 Football: grades 7 – 12 Golf: grades 8 - 12**7** Drill Team: grades 9 – 12 Cheerleading: grades 6 – 12 Basketball: grades 5 – 12 Wrestling: grades 6 - 12😼 Speech & Drama: grades 9 – 12 Softball: grades 8 – 12 Baseball: grades 8 – 12 Track & Field: grades 6 – 12